# POLITIQUES CONTRACTUELLES DÉPARTEMENTALES DÉPÔT EN LIGNE DES DEMANDES DE SUBVENTIONS

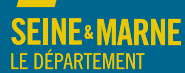

## FICHE-GUIDE PRATIQUE

Avant de débuter la démarche, il est nécessaire au préalable de télécharger et d'ouvrir le navigateur « Firefox\* ». Le dépôt en ligne des demandes de subvention se fait en deux temps :

- Étapes 1 à 3 : création du compte utilisateur
- Étape 4 : dépôt du projet en ligne

#### <u>ACCÈS AU FORMULAIRE</u>

Sur le site du Département www.seine-et-marne.fr, onglet «Département», rubrique « Soutien aux collectivités territoriales » puis « Politiques contractuelles ». Après la présentation de différents contrats, sélectionner «Demande de subvention». Il est nécessaire de créer un compte et de demander le rattachement aux communes/structures souhaitées pour déposer une intention de projet.

Pour la saisie en ligne des intentions de projet, il est vivement conseillé d'indiquer les coordonnées de la personne référent technique du projet. En effet, les échanges entre le porteur de projet et les services du Département se feront par cet accès qui reste personnel et donc protégé par un identifiant (adresse mail) et un mot de passe.

#### POUR L'ENSEMBLE DE LA DÉMARCHE, IL CONVIENT DE DISPOSER :

- des coordonnées précises de l'élu(e) en charge du dossier ou du dirigeant(e) de la structure (nom, prénom, fonction, date de naissance, adresse mail) ;
- des coordonnées précises de la personne référente technique/administrative (nom, prénom, fonction, téléphone, adresse mail);
- du n° SIRET et adresse postale de l'entité (uniquement pour les syndicats) ;
- d'un accès à la messagerie (adresse mail saisie pour la création du compte).

Il est possible pour une même collectivité de créer plusieurs comptes utilisateurs (si, par exemple, les projets concernent différents interlocuteurs techniques). Chaque interlocuteur devra effectuer l'étape 1 et demander le rattachement à l'entité.

#### ÉTAPE 1 - CRÉATION D'UN COMPTE UTILISATEUR

Remplir tous les champs du formulaire et valider.

| CRÉATION D'UN COMPTE                                                                                                    |   | Comment ça marche ?                                                                                                    |                                                     |                                  |                  |  |
|----------------------------------------------------------------------------------------------------|---|----------------------------------------------------------------------------------------------------|-----------------------------------------------------|----------------------------------|------------------|--|
| voine *                                                                                                    | • | RENSEIGNE<br>Tous les champ                                                                                                    | ER LE FORMULI<br>s sont obligatoires                | AIRE                             |                  |  |
| nénom *                                                                                                    |   | MAIL D'ACTIVATION                                                                                                    |                                                     |                                  | nort or una h    |  |
| ern *                                                                                                    |   | Fachesse mailtin<br>Si vous ne le rec<br>spam.                                                                                                    | diquée dans ce form<br>ever peu merci de v          | ulare.<br>érifier qu'il riait pe | s été classé en  |  |
| ate de nalissance (Au Format gristancia/AAAA) *                                                                                                    |   | ACTIVATION DU COMPTE<br>Cleves par le lien d'activation et valider une fois revenu pur le portail                                                                                                    |                                                     |                                  |                  |  |
| dresse mail *                                                                                                    |   | cours free                                                                                                    |                                                     |                                  |                  |  |
|                                                                                                    |   | Pour pouvoir fa                                                                                                    | R VOTRE DOSS<br>ire des demandes er                 | ilER<br>sligte, vous devez       | apparavant miler |  |
| épiter l'adresse mail *                                                                                                    |   | soit un foyer (particulers) soit une association, soit une antreprise.<br>Il est possible de crèter pluseurs flyrers, associations, entreprises<br>(exemples : mon foyer, foyer de mes parents, association X dont je sus<br>Président, esociation Y dont je sub trésorier |                                                     |                                  |                  |  |
| tot de passe *                                                                                                    |   |                                                                                                    |                                                     |                                  |                  |  |
| otre mot de passe doit avor une longueur minimale de li caractéres et comportar au<br>obre 1 chilfre, 1 lettre en minisocule et 1 lettre en majuscule | 0 | FAITES VOS<br>Dans chacun de<br>(démarches adr                                                                                                    | DEMANDES E<br>s especes vous pour<br>rintetratives) | N LIGNE !<br>rez faire des derna | ndes en ligne    |  |
| épèter le mot de passe 4                                                                                                    |   |                                                                                                    |                                                     |                                  |                  |  |

\*Le navigateur Internet Explorer ne permet pas d'accéder au formulaire

## ÉTAPE 2 - ACTIVATION DU COMPTE

Un 1er mail est envoyé et se nomme : « Activez votre compte »

| Fwd: Activez votre compte                                                                                                    |                                                                                                    |                                                                                                    | Si vous ne reco<br>pas le mail<br>d'activation,<br>vérifier vos sp      | evez            |
|----------------------------------------------------------------------------------------------------|----------------------------------------------------------------------------------------------------|----------------------------------------------------------------------------------------------------|-------------------------------------------------------------------------|-----------------|
| Début du message transféré :<br>Expéditeur: Conseil Département<br>Date:<br>Destinataire:<br>Objet: Activez votre compte<br>Bonjour      | tal 77 - Relation aux usagers ≪g                                                                                                 | aepasrepondre@departement77.fr>                                                                      | ou courriers<br>indésirables.                                           |                 |
| Vous avez débuté la création o<br>bienvenue.                                                                                             | d'un compte sur notre platef                                                                                                    | orme de démarche en ligne par i                                                                      | nternet et nous vous souhait                                            | ons la          |
| Afin que votre compte soit opé<br>et <u>cliquez ici</u> .<br>Si vous avez besoin de<br>la personne correspond<br>Merci de votre confiano | rationnel et que vous puiss<br>Our activer<br>e compte                                                                           | iez bénéficier de nos services en<br>raison, sachez que nous ne pou<br>ique associés à votre compte. | ligne, vos devez activer celu<br>vons dévoiler des informatior          | i-ci<br>1s qu'à |
| SEINE MARNE                                                                                                    | 7                                                                                                    | ACCUEL PARTICULES                                                                                    | 5 ASSOCIATIONS ORGANISMES                                               | MON COMPTE      |
| CONNEXION<br>Adresse mail<br>Mot de passe                                                                                                | CONNEXION       Vewlifer saids kit :         dresse mail       • votre adresse r         le mot de passe       • le mot de passe |                                                                                                    | all en identifiant<br>que vous avez choisi<br>es la page « MON COMPTE » |                 |
| Se account the<br>Mot de passe oublid 7   Pas encore de comp                                                                             | Se<br>ch                                                                                                    | reconnecter ave<br>oisis lors de la cré                                                              | c les identifiants<br>ation du compt                                    | s<br>e.         |

Un 2<sup>e</sup> mail est envoyé précisant **« votre compte est actif »**.

| 1         | Fwd: Votre compte est actif                                                                                                    |   |
|-----------|----------------------------------------------------------------------------------------------------|---|
| Ob        | jet : votre compte est actif                                                                                                    | 1 |
| Bo        | njour                                                                                                    |   |
| Vol       | tre compte est maintenant actif et vous pouvez vous connecter à celui-ci pour bénéficier des services suivants :                                                                                                   |   |
|           | Gestion des données de mon compte                                                                                                    |   |
|           | Modification de mon mot de passe                                                                                                    |   |
|           | <ul> <li>Création de mon foyer, de mon association, mon entreprise ou de mon collège</li> </ul>                                                                                                    |   |
|           | <ul> <li>Assignation d'une commune, d'une intercommunalité ou d'un autre organisme</li> </ul>                                                                                                    |   |
| No        | us vous proposons un ensemble de démarches en lignes par internet qui ont été réparties par typologie afin de vous<br>poser des services pertinents et adaptés à vos besoins.                                      |   |
| Au        | ssi pour accéder à ces services, vous devez au préalable créer soit un foyer, une association, une entreprise, un collège ou<br>is créer ou vous assigner une commune, une intercommunalité ou un autre organisme. |   |
| Un<br>sui | e fois cette création ou assignation effectuée (nécessaire une seule fois), vous bénéficierez des services complémentaires<br>vants :                                                                              |   |
|           | Accès aux services en ligne 24h/24 et 7j/7                                                                                                    |   |
|           | Suivi de l'évolution de vos demandes                                                                                                    |   |
|           | <ul> <li>Gestion des données de votre toyer, association ou entreprisé</li> </ul>                                                                                                    |   |

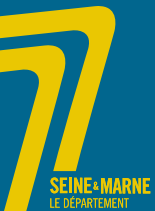

#### ÉTAPE 3 – RATTACHEMENT DU COMPTE À UNE COMMUNE

Lorsque le compte est activé, il faut ensuite le rattacher à une ou plusieurs collectivités. Pour cela, il faut cliquer sur l'entête (bandeau gris en haut et à droite de l'écran) «Organismes / COMMUNE-INTERCO».

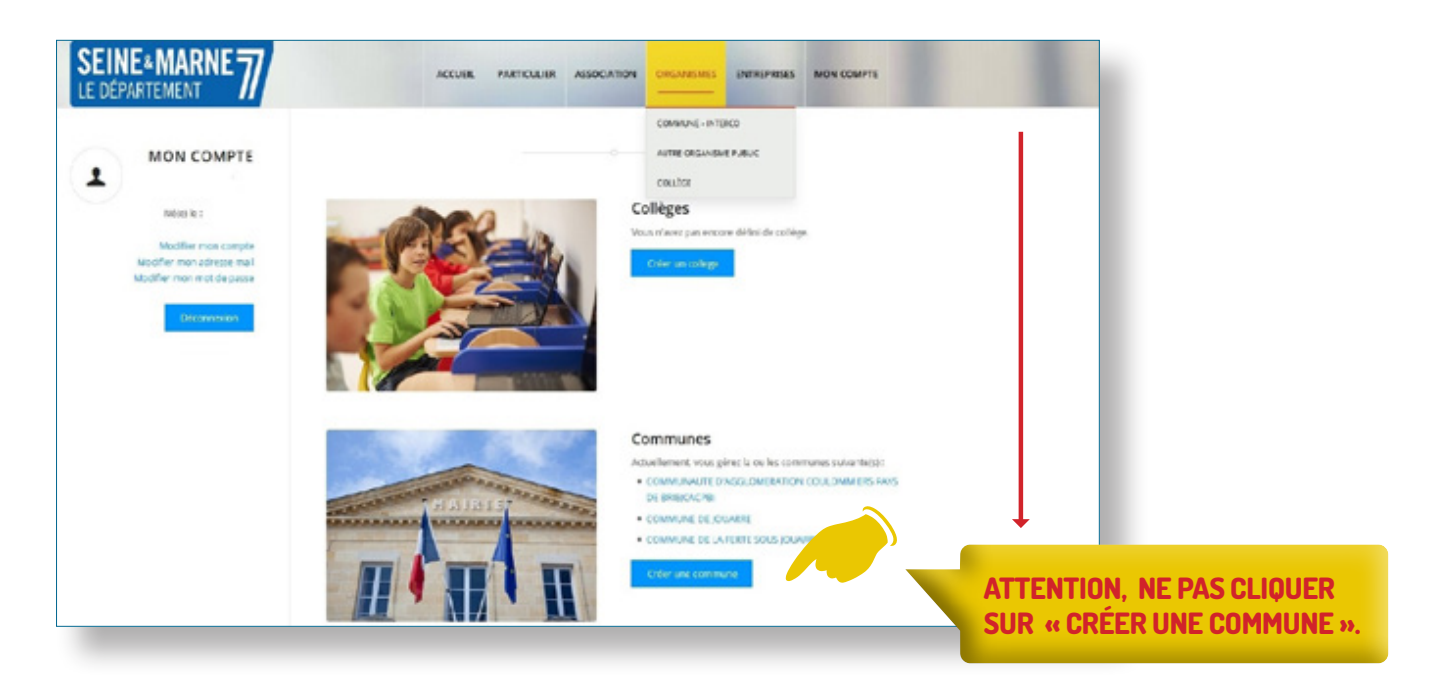

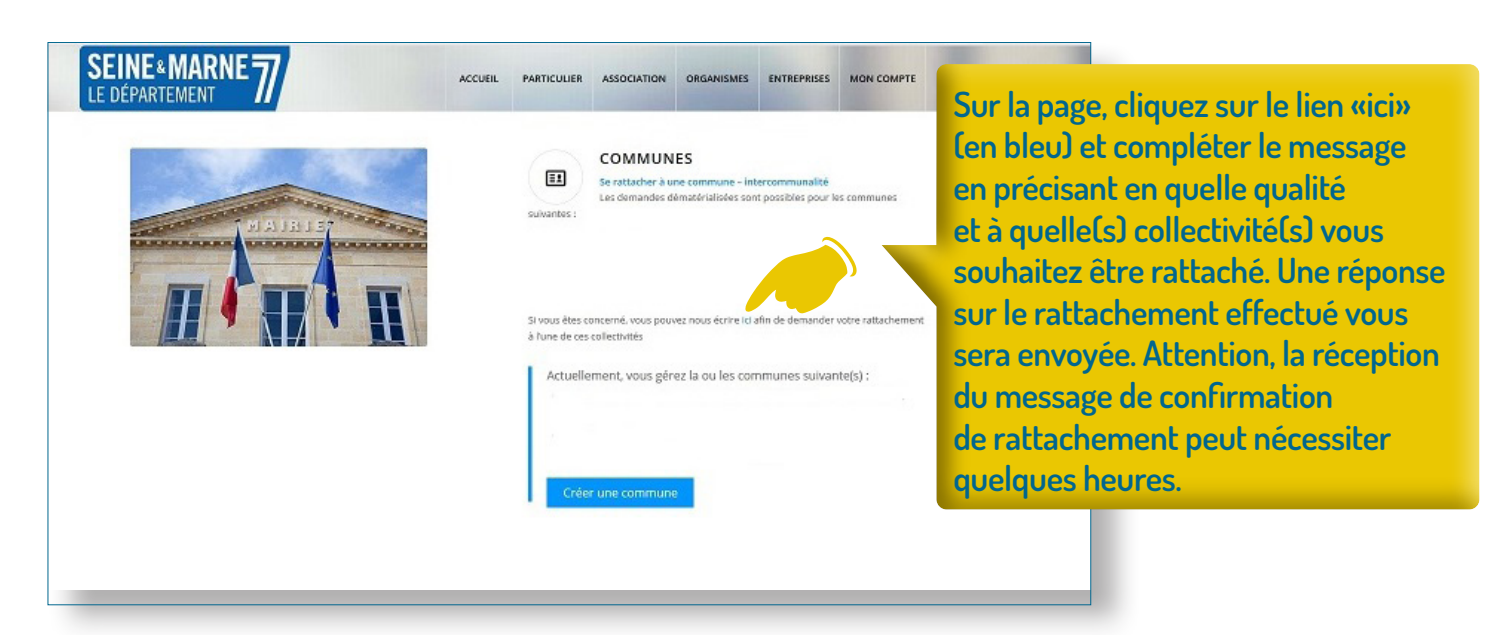

### ÉTAPE 4 – DÉPÔT D'UN PROJET EN LIGNE

Après la création du compte et la réponse positive de rattachement, il est nécessaire de se reconnecter. Afin de simplifier la démarche du dépôt de projet, l'utilisateur doit se munir d'un certain nombre d'informations telles que :

- le contexte, objectif et descriptif du projet (champs de 5 lignes minimum de 300 à 2 000 caractères) ;
- le montant estimé du projet ;
- $\bullet$  les partenaires financiers et/ou l'articulation du projet avec d'autres dispositifs ;
- les pièces à joindre (délibération projet FER, plans, descriptif, etc.).

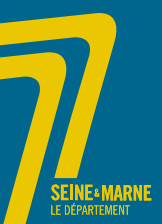

## POLITIQUES CONTRACTUELLES DÉPARTEMENTALES DÉPÔT EN LIGNE DES DEMANDES DE SUBVENTIONS

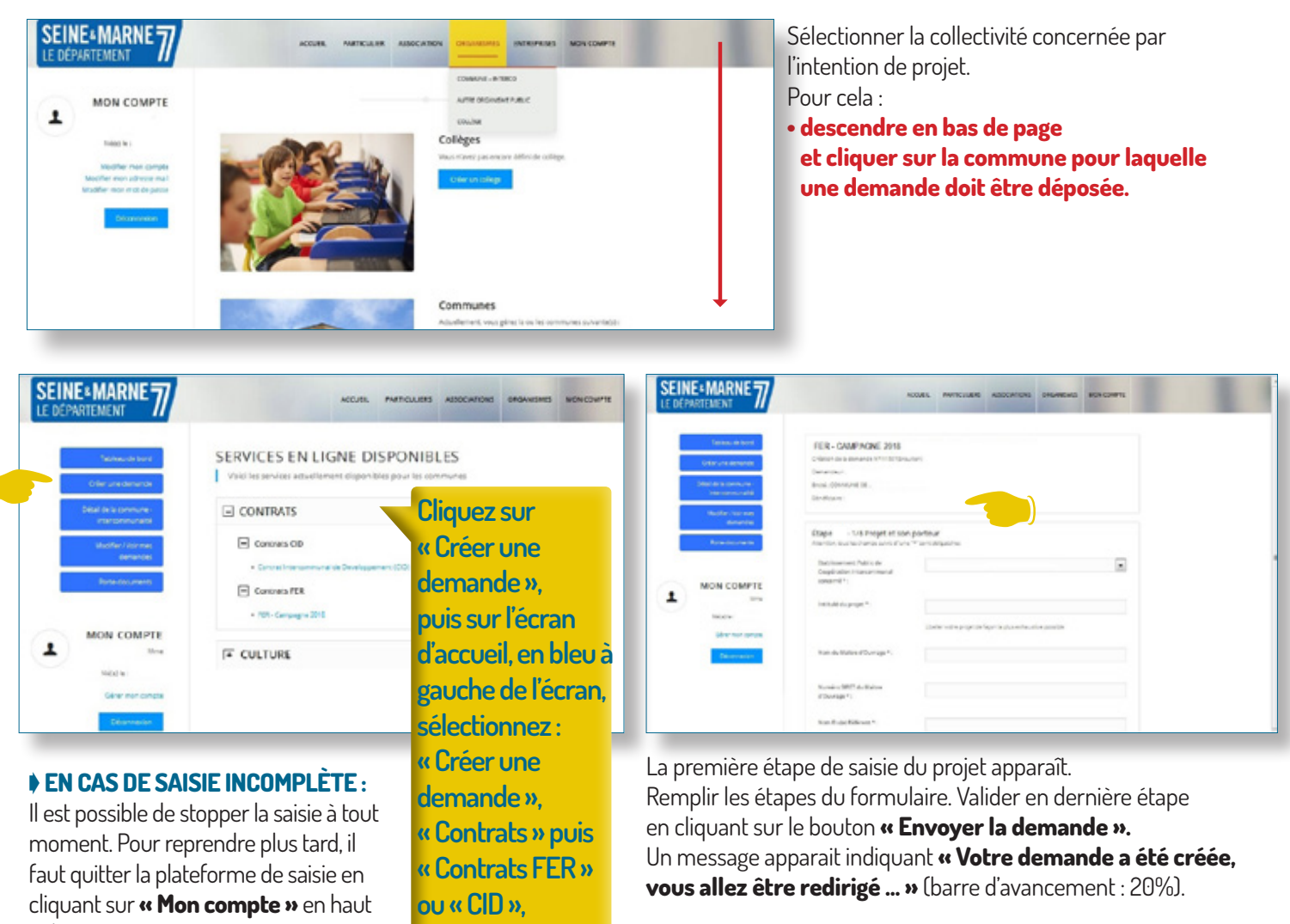

cliquant sur **« Mon compte »** en haut à droite ou sur **« Déconnexion »** à gauche de l'écran. La demande sera alors automatiquement enregistrée dans l'espace de l'utilisateur. Pour la modifier ou la compléter, il faut :

• se reconnecter (si déconnexion) ;

 dans l'espace « commune ou intercommunalité », cliquer sur le lien de la commune. La demande sera alors dans l'onglet

« demande en brouillon ».

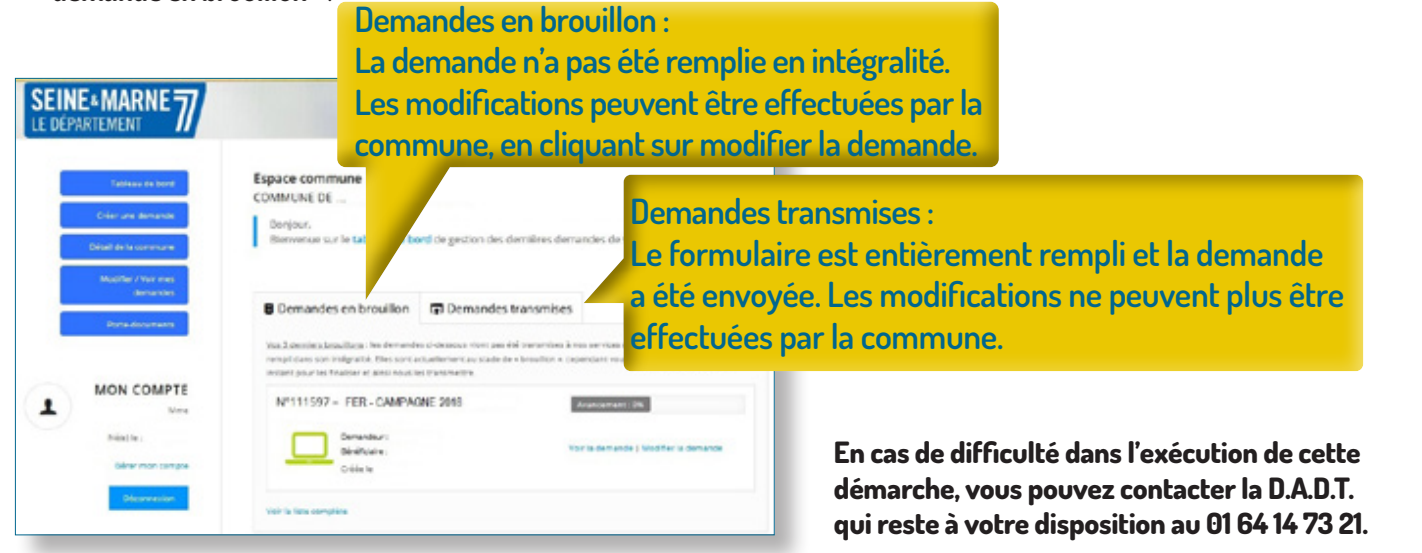

cliquez sur le lien

bleu.